# **PHA User Guide**

CY 2012 PHA HUD-52722 UEL Excel Tool Operating Fund: Calculation of Utility Expense Level (UEL)

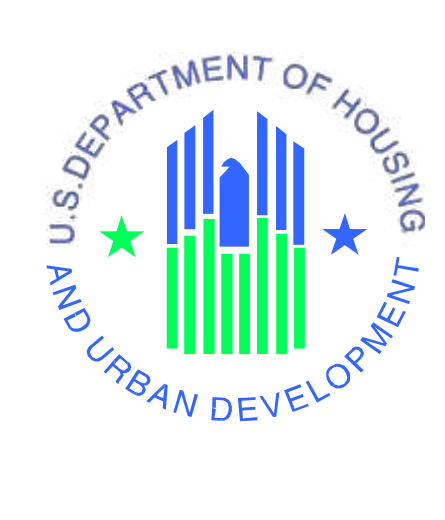

## **U.S. Department of Housing and Urban Development**

Public and Indian Housing – Real Estate Assessment Center (PIH-REAC) Financial Management Division

October 4, 2011

# **Table of Contents**

| 1. | Intro | oduct  | ion1                                                        |
|----|-------|--------|-------------------------------------------------------------|
| 2. | Obt   | aining | g the UEL Excel Tool1                                       |
| 3. | Ena   | bling  | Macros                                                      |
| 4. | Ope   | ning   | the UEL Excel Tool5                                         |
| 5. | Con   | npleti | ng the UEL Excel Tool6                                      |
| 5  | 5.1.  | Mai    | n User Interface Screen6                                    |
| 5  | 5.2.  | Nav    | igation Buttons10                                           |
|    | 5.2.  | 1.     | Buttons Used When Data Is Entered For Each Incentive Type10 |
|    | 5.2.2 | 2.     | "Reports" Buttons10                                         |
|    | 5.2.  | 3.     | "Report Options" Buttons                                    |
| 5  | 5.3.  | Edit   | ing / deleting an incentive/utility type11                  |
| 5  | 5.4.  | Ince   | ntive Type Screens                                          |
|    | 5.4.  | 1.     | "Frozen" Screen                                             |
|    | 5.4.  | 2.     | "Flat Rate"15                                               |
|    | 5.4.  | 3.     | "Non-Frozen"                                                |
| 6. | Util  | ity Ex | spense Level19                                              |
| 7. | Tec   | hnica  | l Support21                                                 |

# 1. Introduction

The purpose of the "PHA User Guide – CY 2012 PHA HUD-52722 UEL Excel Tool" is to provide guidance and assistance in completing the new Calendar Year (CY) 2012PHA HUD-52722 UEL Excel Tool (hereafter referred to as the "UEL Excel Tool") to determine the Utility Expense Level (UEL) for a project.

The purpose of the UEL Excel Tool is to calculate the UEL for each project to determine final operating subsidy eligibility and to enable Public Housing Agencies (PHAs) to submit form HUD-52722 electronically to their local HUD field office.

# 2. Obtaining the UEL Excel Tool

The UEL Excel Tool is available to all PHAs on the Asset Management website at the following link:

http://portal.hud.gov/hudportal/HUD?src=/program\_offices/public\_indian\_housing/programs/ph/am/of/opfnd2012

All Excel forms are in the Excel 2007 format and MUST be completed and returned in the same format. <u>The UEL Excel Tool for each project must be emailed in a separate email as the file size is very large.</u> Any PHA that does not have Microsoft Excel 2007 installed on their machine and is working off an Older version of Microsoft Office i.e. MS Office 2003, a 60 day trial version of Microsoft Office 2010 may be downloaded from the following link:

http://www.microsoft.com/business/enus/products/office2010/default.aspx?=CR\_CC&WT.srch=1&WT.srch=1&CR\_SCC=200000271&fbid=H5gbXVwxnrB

The following are the steps for saving the required file:

<u>Step 1</u>: Create a folder "HUD-52722 UEL Excel Tool" on your desktop.

<u>Step 2</u>: Click on the download link. A window will appear and ask you to Save or Open the file "uel\_tool.zip". Click on "Save" in order to save the file in the directory created in Step 1 as shown in Figure 2.1.

Figure 2.1: Download "uel\_tool" zipped file to "HUD-52722 UEL Excel Tool" folder.

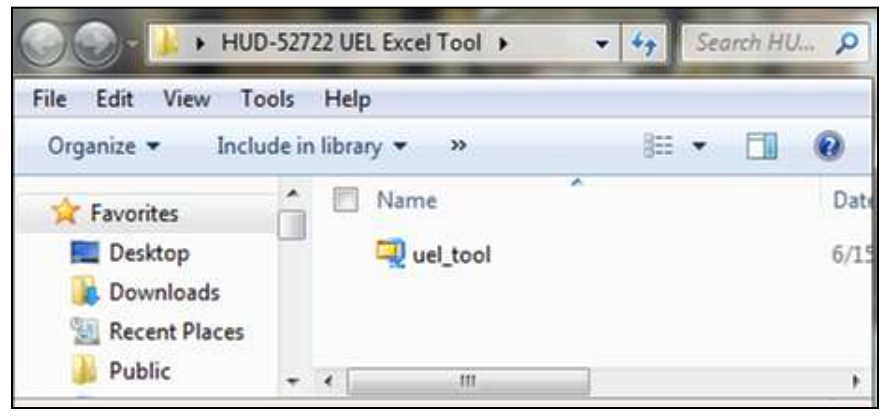

<u>Step 3</u>: Open the folder "HUD-52722 UEL Excel Tool" created on your desktop in Step 1 and right click on the zipped file saved in Step 2 and choose the 'Extract to here' option as shown in Figure 2.2.

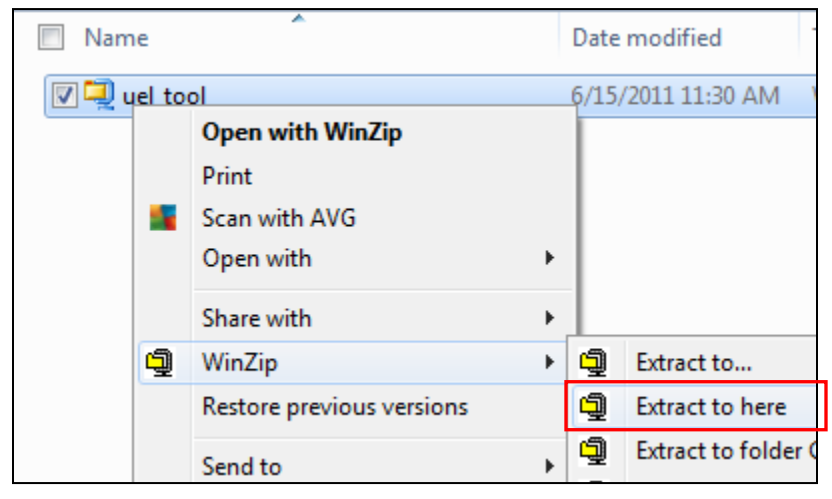

Step 4: The extracted file will now appear in the same folder as shown in Figure 2.3.

Figure 2.3: Extracted HUD-52722 MS Excel file appears in the same folder

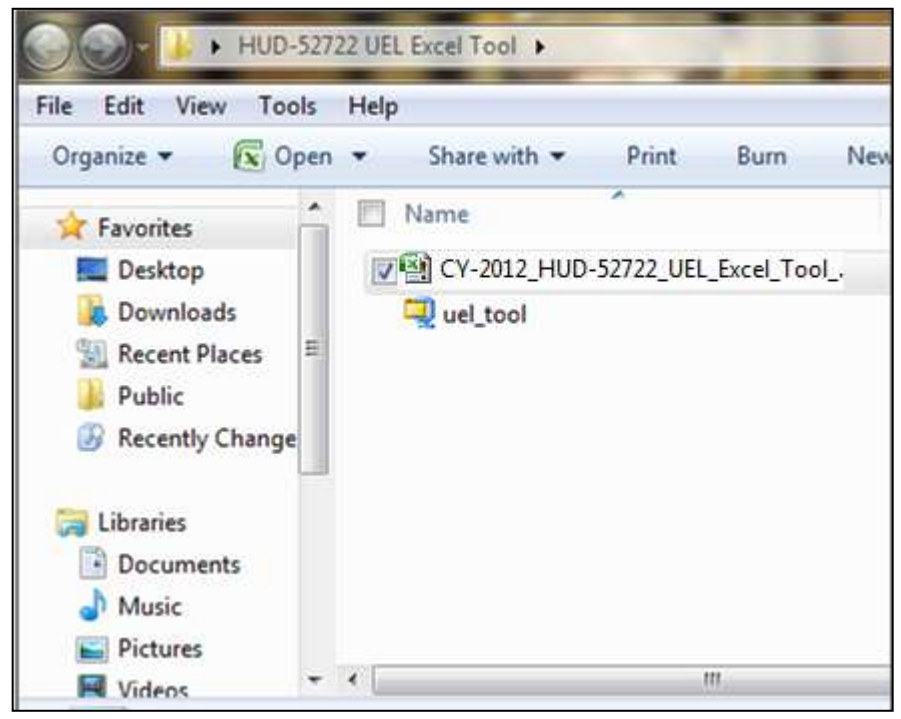

# 3. Enabling Macros

Excel must have macros enabled for the UEL Excel Tool to work correctly. To enable macros, go to the ribbon to the top left of Excel and click on "Excel Options" as shown in Figure 3.1.

Figure 3.1: Clicking on Excel Options

| 6  | 5                | C: | Book1            |            | - == )   | 10        |
|----|------------------|----|------------------|------------|----------|-----------|
|    | New              |    | Recent Documents |            |          |           |
|    | <u>Open</u>      |    |                  |            |          |           |
|    | <u>S</u> ave     |    |                  |            |          |           |
| H. | Save As          | •  |                  |            |          |           |
|    | Erint            | ٠  |                  |            |          |           |
| 1  | Prepare          | ٠  |                  |            |          |           |
| 1  | Seng             | ٠  |                  |            |          |           |
|    | P <u>u</u> blish | •  |                  |            |          |           |
|    | ⊆lose            |    |                  |            |          |           |
|    |                  |    |                  | Excel Opti | ions X E | sit Excel |

Next, click on "Trust Center" on the left side of the menu as shown in Figure 3.2.

| cel Options                                                     |                                                                                                    | 0    |
|-----------------------------------------------------------------|----------------------------------------------------------------------------------------------------|------|
| Papalar<br>Formulas<br>Procling<br>Save<br>Advanced<br>Contamba | Change the most popular options in Excel.  Top options for working with Excel  Show Mini Toolbar on selection  Dable Jave Preview  Show Developer tab in the Ribbon  Color scheme Blue |      |
| Add-Imi                                                         | ScreenTip style: Show feature descriptions in ScreenTips                                                                                                    |      |
| Trust Center                                                    | Create bits for use in sorts and fill sequences: Edit Custon Lats                                                                                                    |      |
|                                                                 | When creating new workbooks Use this fagt: Font sign Default give for new sheets: Include this many sheets: 3  Personalize your copy of Microsoft Office                               |      |
|                                                                 | User name Angel<br>Choose the languages you want to use with Microsoft Office Language Settings                                                                                        |      |
|                                                                 |                                                                                                    | OK C |

Figure 3.2: Clicking on Trust Center

Click the button "Trust Center Settings" as shown in Figure 3.3.

Figure 3.3: Trust Center Settings

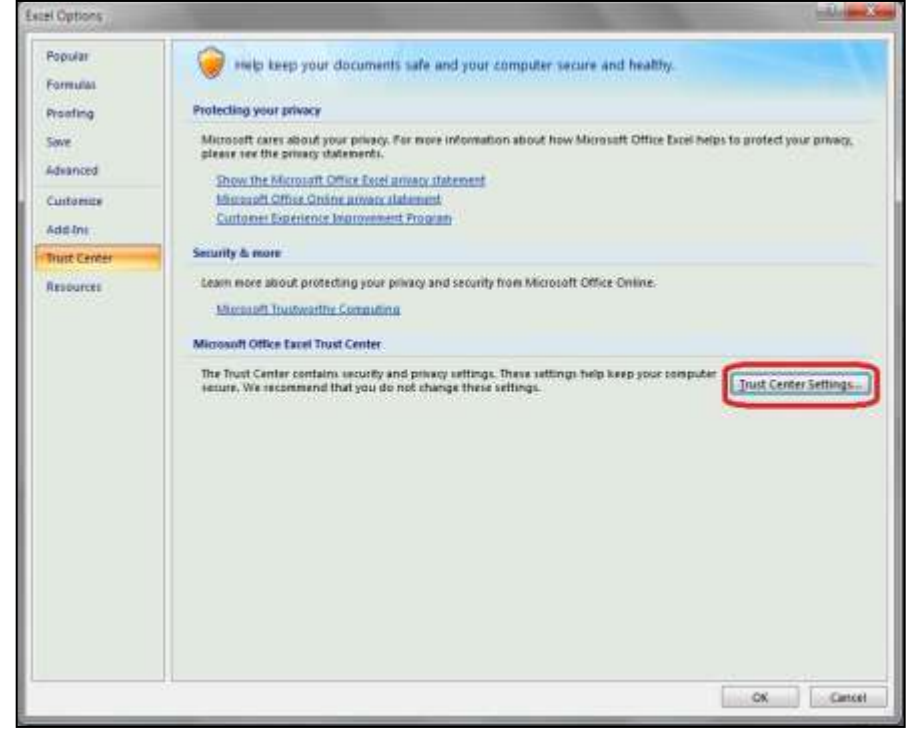

Once in the Trust Center window, click on "Macro Settings" as shown in Figure 3.4.

#### Figure 3.4: Macro Settings

| Yrust Center                                                                                                    | and the second second second second second second second second second second second second second second second | ledge and Su |
|----------------------------------------------------------------------------------------------------|----------------------------------------------------------------------------------------------------|--------------|
| Ynust Center<br>Trusted Publishers<br>Trusted Location<br>Add-ins<br>Addres Settings<br>Macro Settings<br>Message Bar<br>Difernal Centerd<br>Physics Options | Message Bar Settings for all Office Applications<br>Showing the Message Bar                                      |              |
| They optimit                                                                                                    |                                                                                                    |              |
|                                                                                                    |                                                                                                    |              |
|                                                                                                    | En grable Trust Center Logging                                                                                   | OR Canon     |

Under "Macro Settings", select the radio button "Enable all macros" as shown in Figure 3.5 then click OK (If this option is already selected, simply click on OK and proceed with the UEL Excel Tool).

| Trusted Locations | For macros in documents not in a trusted location:                      |
|-------------------|-------------------------------------------------------------------------|
| Add-ins           | Disable all macros without notification                                 |
| ActiveX Settings  | Disable all macros with notification                                    |
| Marana Cattlines  | O Disable all macros except digitally signed macros                     |
| viacro settings   | Inable all macros (not recommended; potentially dangerous code can run) |
| Message Bar       | Developer Macro Settings                                                |
| External Content  | Trust acress to the VRA project object model                            |
| Privacy Options   |                                                                         |
|                   |                                                                         |
|                   |                                                                         |
|                   |                                                                         |
|                   |                                                                         |
|                   |                                                                         |
|                   |                                                                         |
|                   |                                                                         |

Figure 3.5: Enable all macros

Macros are now enabled and the UEL Excel Tool will work properly. It is important to return to the "Macro Settings" window and return to the original setting (usually "disable all macros with notification" to ensure the security of your computer) after you have completed the UEL Excel Tool.

# 4. Opening the UEL Excel Tool

Open the UEL Excel Tool. The UEL Excel Tool will load and the window in Figure 4.1 will appear, showing a user interface. Most of the fields on the user interface are disabled until a project is selected.

#### Figure 4.1: User interface window

| Operating Fund<br>Calculation of Utilities Expense Level<br>PHA-Owned Rental Housing |                     | U.S. Department of Housing and<br>Urban Development<br>Office of Public and Indian Housing |                                     |  |
|--------------------------------------------------------------------------------------|---------------------|--------------------------------------------------------------------------------------------|-------------------------------------|--|
|                                                                                      | 2012 UEL Excel Tool | For Field Office Users On                                                                  | ly                                  |  |
|                                                                                      |                     | If you are a Field Office a<br>and have completed revie<br>this form, check this box.      | naiyst Send<br>tw of Form to<br>HUD |  |
| Sect 1 - #2 Operating Fund Project Number:                                           | •                   | PHA Information                                                                            |                                     |  |
| Sect 1 - #4 Unit Change Indicator:                                                   | ☐ Yes               | PHA Name:                                                                                  |                                     |  |
|                                                                                      |                     | Fiscal Year End:                                                                           | ACC No:                             |  |
| Sect 8 - L19 Line 19 - Excess Consumption Surcha                                     | arges: 0            | ROFO:                                                                                      | DUNS:                               |  |
| Sect 9 - L23 Line 23 - Energy Rate Reduction:                                        | 0                   | Reports                                                                                    | UEL Value                           |  |
| Sect 9 - L25 Line 25 - Eligible Unit Months:                                         | 0                   | View Frozen                                                                                |                                     |  |
|                                                                                      |                     | View Flat Rate Console                                                                     | dated \$                            |  |
| C Input Ubity Type C Edit/Delete Utility T                                           | ype 🕻 View Reports  | View Non-Frozen                                                                            | ort.                                |  |
|                                                                                      |                     | Report Options                                                                             |                                     |  |
|                                                                                      |                     | Print Save UEL C                                                                           | lata Close File                     |  |

**NOTE: The section "For Field Office Uses Only"** is strictly for Field Office Users.

## 5. Completing the UEL Excel Tool

Completing the UEL Excel Tool will allow a PHA to calculate the UEL for each project. The PHA user will use the user interface to input all the necessary data for each incentive type. All other worksheets will be either locked or calculated/pre-populated based on information entered. It must be noted that if a project has more than six "Utility Types" for any one of the "Types of Incentive" then an additional UEL Excel Tool has to be filled out for the same project. In this case HUD will calculate the final UEL based upon analysis of all submitted UEL Excel Tools for that project.

Note: In order to select and work on a new project, the current project has to be first saved by clicking on "Save UEL Data" button then closing the file by clicking on the "Close File" button and then opening a new tool for a new project.

#### 5.1. Main User Interface Screen

The main user interface screen is where the project is selected and general information is entered. The main screen also allows editing/ deleting of records as illustrated in Section-5.3. Once the project is selected the data input fields are enabled. Follow the steps below to complete the UEL Excel Tool for the applicable project.

**Step 1**: For "Sect 1 - #2 Operating Fund Project Number" click on the drop-down field and select the appropriate Operating Fund Project Number from the list as shown in Figure 5.1. Once selected, the table to the right will populate as shown in Figure 5.2 with the project information. Also the "View Non-Frozen", "View Frozen", "View Flat Rate" and "View Consolidated Report" buttons will be activated. Review the information before proceeding to the next step.

| Operating Fund<br>Calculation of Utilities Expense Level<br>PHA-Owned Rental Housing                                               |                                                                                        | U.S. Department of Housing and<br>Urban Development<br>Office of Public and Indian Housing                                                      |
|----------------------------------------------------------------------------------------------------|----------------------------------------------------------------------------------------|----------------------------------------------------------------------------------------------------|
|                                                                                                    | 2012 UEL Excel Tool                                                                    | For Field Office Users Only<br>If you are a Field Office analyst Send<br>and have completed review of Porm to<br>this form, check this box. HUD |
| Sect 1 - #2 Operating Fund Project Number:<br>Sect 1 - #4 Unit Change Indicator:<br>Sect 8 - L19 Line 19 - Excess Consumption Surc | AK001000213<br>AK001000216<br>AK001000244<br>AK001000247<br>AK001000257<br>AK001000257 | PHA Information<br>PHA Name:<br>Fiscal Year End: ACC No:<br>ROFO: DUINS:                                                                        |
| Sect 9 - L23 Line 23 - Energy Rate Reduction:<br>Sect 9 - L25 Line 25 - Eligible Unit Months:                                      | AK001000263<br>AK001000265                                                             | Vew Prozen<br>View Prozen<br>View Flat Rate<br>Consolidated<br>\$.                                                                              |
| C Input Utility Type C Edit/Delete Utility                                                                                         | Type C Vev Reports                                                                     | New Non-Frozen         Report           Report Options                                                                                          |

| Figure 5.1: Selecting a | project from the | drop down menu |
|-------------------------|------------------|----------------|
|-------------------------|------------------|----------------|

Figure 5.2: Main user Interface Screen - Selecting the project number

| Operating Fund<br>Calculation of Utilities Expense Level<br>PHA-Owned Rental Housing                |                     | U.S. Department of Housi<br>Urban Development<br>Office of Public and Indiar | ng and<br>1 Housing                             |                        |
|----------------------------------------------------------------------------------------------------|---------------------|------------------------------------------------------------------------------|-------------------------------------------------|------------------------|
| 2                                                                                                   | 012 UEL Excel Too   | For Field Office U<br>If you are a Fiel                                      | d Office analyst<br>eted review of<br>this box. | Send<br>Form to<br>HUD |
| Sect 1 - #2 Operating Fund Project Number:                                                          | коо 1000213 💽       | PHA Information<br>PHA Name: Alaska Ho                                       | ousing Finance Cor                              | poration               |
| Sect 8 - L19 Line 19 - Excess Consumption Surcharg<br>Sect 9 - L23 Line 23 - Energy Rate Reduction: | es: 0               | ROFO: 1001                                                                   | DUNS: 1                                         | 01930000               |
| Sect 9 - L2S Une 25 - Eligible Unit Months:                                                         | 0<br>C View Reports | View Frozen<br>View Flat Rate<br>View Non-Frozen                             | View<br>Consolidated<br>Report                  | \$                     |
|                                                                                                    |                     | Report Options                                                               | ave UEL Data                                    | Close File             |

500

**Step 2**: Select whether the "Unit Change Indicator" is "Yes" by checking the appropriate check box (see form HUD-52722 instructions, Section 1, Line 4). Enter the whole dollar amounts for "Excess Consumption Surcharges" (surcharges for excess consumption of PHA-supplied utilities) and "Energy Rate Reduction". Also enter "Eligible Unit Months" for this project as shown in Figure 5.3. The UEL will not be calculated if Eligible Unit Months are not entered. Entries in these three fields can be changed at any time while completing the UEL Excel Tool.

| Operating Fund<br>Calculation of Utilities Expense Level<br>PHA-Owned Rental Housing |                    | U.S. Department of Housing and<br>Urban Development<br>Office of Public and Indian Housi                      | ng                                    |
|--------------------------------------------------------------------------------------|--------------------|----------------------------------------------------------------------------------------------------|---------------------------------------|
|                                                                                      | 2012 UEL Excel Too | For Field Office Users Of<br>If you are a Field Office<br>and have completed rev<br>this form, check this box | analyst Send<br>iew of Form to<br>HUD |
| Sect 1 - #2 Operating Fund Project Number:                                           | AK001000213        | PHA Information                                                                                               |                                       |
| Sect 1 - #4 Unit Change Indicator:                                                   | I <sup>™</sup> Yes | PHA Name: Alaska Housing Fir                                                                                  | nance Corporation                     |
|                                                                                      |                    | Fiscal Year End: 06/30                                                                                        | ACC No: SF-210                        |
| Sect 8 - L19 Line 19 - Excess Consumption Surcha                                     | rges: \$10,00      | ROFO: 1001                                                                                                    | DUNS: 101930000                       |
| Sect 9 - L23 Line 23 - Energy Rate Reduction:                                        | \$12,00            | Reports                                                                                                    | UEL Value                             |
| Sect 9 - L25 Line 25 - Eligible Unit Months:                                         | 5,00               | View Frozen                                                                                                   |                                       |
|                                                                                      |                    | View Flat Rate Conso                                                                                          | idated \$                             |
| C Input Utility Type C Edit/Delete Utility T                                         | Pe View Reports    | View Non-Frozen                                                                                               | Jort                                  |
|                                                                                      |                    | Report Options Print Save UEL                                                                                 | Data Close File                       |

Figure 5.3: Main screen, Section 1, Section 8 and Section 9

**Step 3**: In order to select an "incentive type" and "utility type", and enter consumption data, user must check the "Input Utility Type" Button" as shown in Figure 5.4.

Figure 5.4: Checking the "Input Utility Type" Incentive Type

| 2012 UEL                                              | Excel Tool | For Field Office Users Only<br>If you are a Field Office anal<br>and have completed review of<br>this form, check this box. | yst Send<br>Porm to<br>HUD |
|-------------------------------------------------------|------------|----------------------------------------------------------------------------------------------------|----------------------------|
| Sect 1 - #2 Operating Fund Project Number: AK0001000  | 213 *      | PHA Information                                                                                                    |                            |
| Sect 1 - #4 Unit Change Indicator:                    | ☐ Yes      | PHA Name: Alaska Housing Financ                                                                                             | e Corporation              |
|                                                       |            | Fiscal Year End: 06/30 AC                                                                                                   | C No: SF-210               |
| Sect 8 - L19 Line 19 - Excess Consumption Surcharges: | \$10,000   | ROFO: 1001 DU                                                                                                    | NS: 101930000              |
| Sect 9 - L23 Line 23 - Energy Rate Reduction:         | \$12,000   | Reports                                                                                                    | UEL Value                  |
| Sect 9 - L25 Line 25 - Eligible Unit Months:          | 5,000      | View Frozen                                                                                                    |                            |
|                                                       |            | View Flat Rate Consolidate                                                                                                  | ed \$.                     |
| C Insuit Hilty Tune C Edit Palate Hilty Tune C Ma     | w Penorte  | View Non-Frozen Report                                                                                                    |                            |

**Step 4**: Once you click the "Input Utility Type" button, the user interface window will expand and show all three incentive types along with the utility types and units of consumption. Also all the input fields for each line item will appear as shown on figure 5.5. Please note that once the "Input Utility Type" button is selected, the "View Non-Frozen", "View Frozen", "View Flat Rate" and "View Consolidated Report" buttons will be de-activated, which can be re-activated by checking the "View Reports" button.

| ect 1 - #4 Unit Change Indicator:                              | <br>□ Yes              | PHA Information<br>PHA Name: Alaska<br>Fiscal Year End: 0 | Housing Finance Cor<br>5/30 ACC No | poration<br>s: SF-210 |
|----------------------------------------------------------------|------------------------|-----------------------------------------------------------|------------------------------------|-----------------------|
| ect 8 - L19 Line 19 - Excess Consumption Surcharges:           | \$10,000               | ROFO: 1001                                                | DUNS:                              | 101930000             |
| ect 9 - L23 Line 23 - Energy Rate Reduction:                   | \$12,000               | Reports                                                   | 11120                              | UEL Value             |
| ect 9 - L25 Line 25 - Eligible Unit Months:                    | 5,000                  | View Frozen                                               |                                    | OLL VUIGL             |
|                                                                |                        | View Flat Rate                                            | View<br>Consolidated               | \$.                   |
|                                                                | 2                      | View Mon Fronter                                          | Report                             |                       |
| approver type the convertige the                               | w Reports              | 1                                                         |                                    |                       |
| Select Incentive C Non-Frozen C Frozen C                       | Flat Rate              | - Report Options -                                        |                                    |                       |
| Select Utility Type                                            |                        | Print                                                     | Save UEL Data                      | Close File            |
| Select Units of                                                |                        |                                                           |                                    |                       |
|                                                                |                        |                                                           |                                    |                       |
| 01 Actual Consumption (12-month period 7/1/2010 to 6/30/20     | 11)                    | 0                                                         |                                    |                       |
| 2]Rolling base year 1 - actual consumption (12-month period    | 7/1/2009 to 6/30/2010) | 0                                                         |                                    |                       |
| 3 Rolling base year 2 - actual consumption (12-month period    | 7/1/2008 to 6/30/2009) | 0                                                         |                                    |                       |
| 14 Rolling base year 3 - actual consumption (12-month period   | 7/1/2007 to 6/30/2008) | 0                                                         |                                    |                       |
| 7 Actual consumption for new units                             |                        | 0                                                         |                                    |                       |
| 14/Annualization of consumption for new units                  |                        |                                                           |                                    |                       |
|                                                                | -                      |                                                           |                                    |                       |
| to actual utility costs (12-month period 7/1/2009 to 6/30/2010 | 0)                     | · · ·                                                     |                                    |                       |
| Add                                                            |                        | ·                                                         |                                    | 1                     |
|                                                                |                        |                                                           | Children                           |                       |

Figure 5.5: Additional Fields become visible when "Input Utility Type" is selected

## 5.2. <u>Navigation Buttons</u>

The following navigation buttons can be found on the Main User Interface Screen and on all the "Reports" screens in the UEL Excel Tool:

## 5.2.1. Buttons Used When Data Is Entered For Each Incentive Type

Add<br/>CommentThe "Add Comment" button as shown in Figure 5.5 will allow the user to<br/>enter a comment for each incentive type selected. Comments may be<br/>changed/entered while in edit mode (Refer Section 5.3).SaveThe "Save" button saves the record for each incentive type at a time. After<br/>the button is clicked, the data that was previously entered for an incentive<br/>type, will disappear.

**Note**: that the "Save" button is different from the "Save UEL Data" button (Refer section C. "Report Options" buttons)

#### 5.2.2. "Reports" Buttons

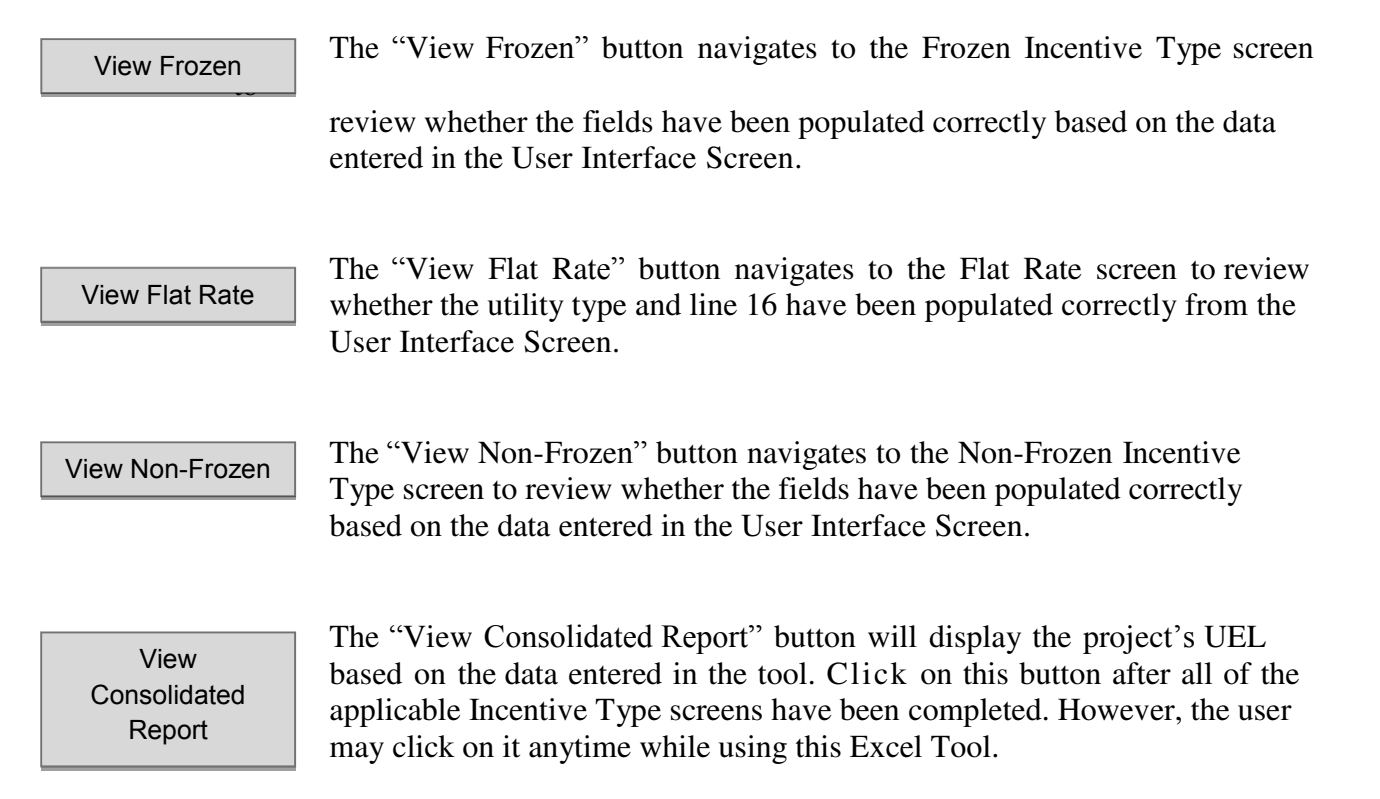

Each of the incentive type screens has a **"Return to Input Form"** button in the top right hand corner of the screen, which enables the user to navigate to the main user interface screen.

## 5.2.3. "Report Options" Buttons

Print

The "Print" button will print the Consolidated Report, Comments and each of the Frozen, Flat Rate and Non-Frozen screens for a total of 12 pages.

|               | In order to save the entire workbook (all data entered in the Excel Teel) the                                                                                                    |
|---------------|----------------------------------------------------------------------------------------------------|
| Save UEL Data | user <b>MUST click on the "Save UEL Data"</b> button especially before                                                                                                    |
|               | closing the file. Clicking on this button generates a file bearing the project<br>number for which the data was entered in the same folder where the UEL<br>Tool was initially downloaded. |

Close File

In order to close the file the user <u>MUST</u> click on the "Close File" button (Clicking on the red checkbox on the top right hand corner of the workbook will not close the tool).When the button is clicked, a screen as shown in figure 5.6 will propmt the user to save the file. The user must click on "Yes" in order to save the workbook.

#### Figure 5.6: UEL File Close Process

| JEL File Close Process |                     |
|------------------------|---------------------|
| Do you want to save    | e this file ('Y/N') |
| 1                      | -                   |

**<u>NOTE</u>**: If the user has saved data by clicking on the "Save UEL Data" button and accidentally clicks on "No" while closing the file, the data will still be saved.

## 5.3. Editing / deleting an incentive/utility type

The "Edit/Delete Utility Type" radio button, pointed in Figure 5.7 allows editing/deleting of an incentive type at any time after data is entered. Clicking the button will activate the Edit/Delete Utility Type functionality.

If the user has entered more than one incentive/utility type, the Excel Tool allows the user to navigate between them with the help of "Previous" & "Next" buttons in the edit mode as shown in Figure 5.7. The sample data in Figure 5.7 reflects that three incentive/utility types have been entered and the user is currently on "Record 2 of 3". When the "Next" button is clicked, the record will change from 2 of 3 to 3 of 3 and so on.

| input ounty Type     | Curpelee outy type • New Reports              |                  | h             | -            |
|----------------------|-----------------------------------------------|------------------|---------------|--------------|
| Select Incentive     | Non-Frozen (* Frozen ) Flat Rate              | Report Options - |               | ¥            |
| Select Utility Type  | Electricity                                   | Print            | Save UEL Data | Close File   |
| Consumption          | Kilowatt Hours (KWH)                          | 1                |               |              |
| 01 Actual Consum     | otion (12-month period 7/1/2010 to 6/30/2011) | 20,000           |               |              |
| 02 Rolling base ye   | ar 1 - actual consumption                     | 30,000           |               |              |
| 03 Rolling base ye   | ar 2 - actual consumption                     | 30.000           | -             |              |
| 04 Rolling base ye   | ar 3 - actual consumption                     | 30,000           | Delete        | Save Changes |
| 07 Actual consump    | tion for new units                            |                  | Previous      | Next         |
| 14 Annualization o   | f consumption for new units                   |                  | Record 2 of 3 |              |
| 16 Actual utility co | sts (12-month period 7/1/2010 to 6/30/2011)   | \$1,200          |               | < N          |
| Add A                | ctual Consumption has changed.                |                  |               |              |

Figure 5.7: Buttons used when incentive/ utility type data is being edited

The "Delete" button as shown in Figure 5.8 is activated in the edit mode and clicking on it will **delete all the data pertaining to a particular incentive / utility type record.** When the "Delete" button is clicked, a message appears, warning the user that the record will be deleted as shown on Figure 5.7. After clicking the "OK" button, the record is permanently deleted from the Excel Tool and the number of records is reduced accordingly.

Figure 5.8: Warning message that the record is about to be deleted

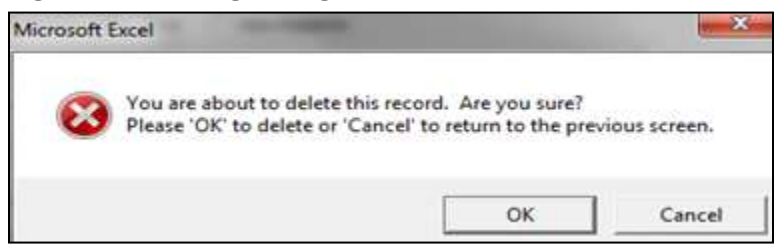

The "Save Changes" button gets activated in the edit mode and its functionality is to update and save the edited information only. It will not save other changes in the workbook. (To save changes to the entire workbook, refer to Section 5.2.A -"Save" button)

# 5.4. <u>Incentive Type Screens</u>

There are three Incentive Type Buttons available on the top right hand corner of the main screen:

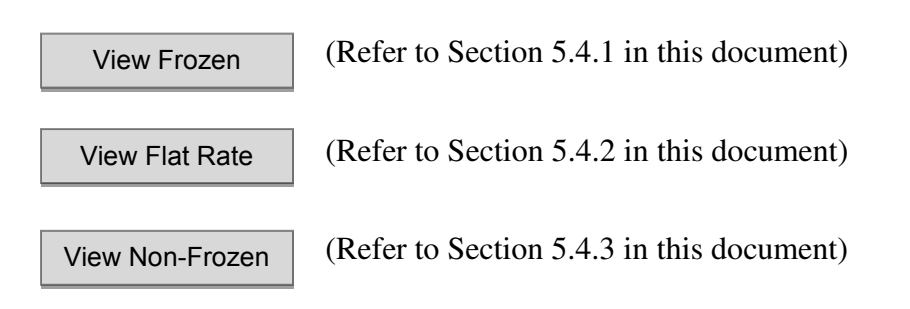

All the data for each incentive type will be entered one at a time on the User Interface Screen. After clicking on the "Input Utility Type" button, user will select an incentive type and then the utility type and unit of consumption from each drop-down field. The next step will be to enter an amount on each applicable field form lines 1 through 16. After entering all the applicable fields, click the "Save" button to save the data. Repeat this step for entering other incentive & utility types. A comment may be entered by clikcing on "Add Comment".

## 5.4.1. "Frozen" Screen

Click on the "Input Utility Type" button and then select "Frozen" as the incentive type. Then select the utility type and unit of consumption. Complete the fields from line 1 to line 16 as shown on figure 5.9. A comment can be added by clicking on the "Add Comment" button. Then click the "Save" button to save the data.

**Note:** The user should average the three years of the frozen rolling base, enter the amount on Line 2 "Rolling base year 1" and Lines 3 and 4 will auto-fill.

| Select Utility Type            | Internet Course Courses and and               | Print   | Save UEL Data |
|--------------------------------|-----------------------------------------------|---------|---------------|
| Select Units of<br>Consumption | Gallons                                       |         |               |
| 01 Actual Consum               | ption (12-month period 7/1/2010 to 6/30/2011) | 10,000  |               |
| 02 Rolling base ye             | ar 1 - actual consumption                     | 20.000  |               |
| 03 Rolling base ye             | ar 2 - actual consumption                     | 20.000  |               |
| 04)Rolling base ye             | ar 3 - actual consumption                     | 20.000  |               |
| 07 Actual consump              | ation for new units                           | 0       |               |
| 14 Annualization o             | f consumption for new units                   | 0       |               |
| 16 Actual utility co           | sts (12-month period 7/1/2010; to 6/30/2011)  | \$1,200 |               |

Clicking on the "View Frozen" button under "Reports" navigates the user to the "Frozen" screen. The utility type and units of consumption entered on the main screen for the "Frozen" incentive type are pre-populated on the "Frozen" screen as shown in Figure 5.10. The amount entered on lines 01, 02, 03, 04, 07, 14 and 16 are shown in Figure 5.11.

#### Figure 5.10: "Frozen" screen

| Ope                                          | erating Fun                                                                                                    | d                                                                                                    |                                                                                                    |                                                                                                    |                                                                                                    | U.S. Depar                                                                                                    | tment of Housing                                                                                                    | and                                                                                                    | Return To Input Form                                                                                                    |
|----------------------------------------------|----------------------------------------------------------------------------------------------------|----------------------------------------------------------------------------------------------------|----------------------------------------------------------------------------------------------------|----------------------------------------------------------------------------------------------------|----------------------------------------------------------------------------------------------------|----------------------------------------------------------------------------------------------------|----------------------------------------------------------------------------------------------------|----------------------------------------------------------------------------------------------------|----------------------------------------------------------------------------------------------------|
| Cal                                          | culation of                                                                                                    | Utilities Exp                                                                                                    | ense Level                                                                                                    | Frozen                                                                                                    | Urban Development                                                                                                    |                                                                                                    |                                                                                                    |                                                                                                    |                                                                                                    |
| PHA                                          | -Owned Rent                                                                                                    | al Housing                                                                                                    | -                                                                                                    |                                                                                                    |                                                                                                    | Office of Pul                                                                                                    | blic and Indian Hou                                                                                                    | sing                                                                                                    |                                                                                                    |
| Public P<br>Inferme<br>Second<br>Unification | Gagariting Bandun Ian Maj<br>Alan, Tha aganto may an<br>Dougalariany, MJD a du<br>Counses Loval (VIEL), O<br>Liatian Ly Campson, MJD | sally chies of information<br>4 adds in the information,<br>6 permany for the permit<br>2 permany for the permit<br>2 permany for information<br>2 permany for information | is artification the processes. The term<br>and some over a transporter the second<br>some as for a term over at least transport<br>of process and the second streams of the<br>arthe back the response to a second<br>arthe back the response to a second | r par terpines, skalading<br>data tila fana, anlar it<br>na handa prila ett te<br>handar Da atting far far<br>dar sprintlane fan Ca | Han Simo Feer contrastin cluster<br>Replicate a contrastile and dist<br>Hile . The Operantic of Fand da<br>Integration (C. 1970) contrast the<br>Integration (Contrastic on the con- | offens, e en deine entertier<br>8 aanteel op de entertier<br>1e milieur de entertier af ap<br>2e milieur de fan te fan societ<br>1e milieur af infan antien an | Enformential, generating and main<br>neuralism in require the Scotlan N<br>contract places on the paints P100<br>contribution of primaria Respect and<br>require the gitters of primaria. The | teleling diete soordaad, and ine<br>(2) al No. V.S. Maraning Avera<br>Probleg en vide teleformation<br>No. fan die tele val Kanna die<br>afgemet het vergewerte die bee | ng Leting and Leciescing Har and a vision<br>of MDP, we are a fair to write 2007 MP or<br>an the Project Expectation of (PBL),<br>while participants of PHA based on the<br>application of the constraints of the |
| -                                            |                                                                                                    |                                                                                                    |                                                                                                    | Sec                                                                                                    | tion 1 - General                                                                                                    | Information                                                                                                    |                                                                                                    |                                                                                                    |                                                                                                    |
| 1. Na<br>Alas<br>Corp                        | Name of Public Housing Agency: 2. Funding Period<br>Ataska Housing Finance 07/1/2010 to<br>Corporation                               |                                                                                                    | t<br>06/30/2011                                                                                                    | 2. Type of Submission:<br>Original                                                                                                  |                                                                                                    | 4. Unit Change<br>Indicator:                                                                                                    | 5. Frozen<br>Rolling Base:<br>TRUE                                                                                                    | 6. Rate Reduction<br>Incentive:                                                                                                    |                                                                                                    |
| 7. AC                                        | 7. ACC Number: 8. Operating Fund Project 5<br>SF-210 AK001000213                                                                     |                                                                                                    | i. Fiscal Year E                                                                                                    | Fiscal Year End:<br>39994                                                                                                    |                                                                                                    | 10. ROFO Code<br>(HUD Use Only):                                                                                                    | : 1001                                                                                                    | 11. DONS Number:<br>101930000                                                                                                    |                                                                                                    |
| Line                                         | Des                                                                                                    | erintina                                                                                                    | -                                                                                                    | _                                                                                                    | Select                                                                                                    | Itility Types                                                                                                    |                                                                                                    |                                                                                                    | Total                                                                                                    |
| No.                                          | 000                                                                                                    | cription                                                                                                    | Sec. Sec. 4                                                                                                    |                                                                                                    | select unity types                                                                                                    |                                                                                                    |                                                                                                    |                                                                                                    |                                                                                                    |
| _                                            |                                                                                                    |                                                                                                    | Water and Sewer<br>(if combined)                                                                                                    |                                                                                                    |                                                                                                    |                                                                                                    |                                                                                                    |                                                                                                    |                                                                                                    |
| A                                            | 1                                                                                                    | 8                                                                                                    | c                                                                                                    | D                                                                                                    | E                                                                                                    | F                                                                                                    | G                                                                                                    | н                                                                                                    | 1                                                                                                    |
| Se                                           |                                                                                                    |                                                                                                    |                                                                                                    | Section                                                                                                    | Section 2 - Current consumption Level                                                                                                    |                                                                                                    |                                                                                                    |                                                                                                    |                                                                                                    |
| 01                                           | 1 Actual Consumption (12-month<br>period 7/1/2010 to 6/30/2011 10,000                                                                |                                                                                                    |                                                                                                    |                                                                                                    |                                                                                                    |                                                                                                    |                                                                                                    |                                                                                                    |                                                                                                    |
| 01a                                          | 01a Unit of consumption (e.g., Galons Galons                                                                                         |                                                                                                    | Galons                                                                                                    |                                                                                                    |                                                                                                    |                                                                                                    |                                                                                                    |                                                                                                    |                                                                                                    |

#### Figure 5.11: "Frozen" screen

| Operating Fund |                                                                                        |                                          | U.S. Department of       | f Housing and          | Return To Input Form       |                         |
|----------------|----------------------------------------------------------------------------------------|------------------------------------------|--------------------------|------------------------|----------------------------|-------------------------|
| Cal            | culation of Utilities Expens                                                           | e Level                                  | Frozen Urban Development |                        |                            |                         |
| PH/            | A-Owned Rental Housing                                                                 | 10-11-11-11-11-11-11-11-11-11-11-11-11-1 | 093650394                | Office of Public and   | Indian Housing             |                         |
| 1              | 2414 AL                                                                                |                                          | Section 3 - Rolling      | Base consumption Level |                            |                         |
| 02             | Roling base year 1 - actual<br>consumption (12-month period<br>7/1/2009 to 6/36/2010)  | 20,000                                   |                          |                        |                            |                         |
| 03             | Rolling base year 2 - actual<br>consumption (12-month period<br>7/1/2008 to 6/30/2009) | 20,000                                   |                          |                        |                            |                         |
| 04             | Rolling base year 3 - actual<br>consumption (12-month period<br>7/1/2007 to 6/30/2008) | 20,000                                   |                          |                        |                            |                         |
| 05             | Total Consumption during 3-year<br>Rolling Base period (Lines 02 +<br>03 + 04)         | 60,000                                   |                          |                        |                            |                         |
|                |                                                                                        |                                          |                          |                        | Operating Fu<br>AK00100021 | and Project Number<br>3 |
| 06             | Average rolling base<br>consumption (Line 05 + 3)                                      | 20,000                                   |                          |                        |                            |                         |
| 07             | Actual consumption for new<br>units                                                    |                                          |                          |                        |                            |                         |
| 08             | Rolling Base Consumption (Line<br>06 + 07)                                             | 20,000                                   |                          |                        |                            |                         |
| 1              |                                                                                        |                                          | Section 4 -              | Base Consumption       |                            |                         |
| 09             | Base Consumption (lesser of<br>Line 01 or 08)                                          | 20,000                                   |                          |                        |                            |                         |

| -   | 1                                                                                                    |          | Section f       | - Utility Consu   | motion Incentiv    |        |  |
|-----|----------------------------------------------------------------------------------------------------|----------|-----------------|-------------------|--------------------|--------|--|
| 10  | Actual consumption > rolling<br>base (if Line 01 is greater than<br>Line 08, enter the difference as<br>positive; if not, enter 0) |          |                 |                   |                    |        |  |
| -11 | Actual consumption < rolling<br>base (if Line 01 is less than Line<br>00, enter the difference as<br>positive; if not, enter 0)    |          |                 |                   |                    |        |  |
| 12  | 75%/25% Splt (Line 10 x 0.25)                                                                                                    |          |                 |                   |                    |        |  |
| 13  | 75%/25% Split (Line 11 x 0.75)                                                                                                    |          |                 |                   |                    |        |  |
|     |                                                                                                    |          | Secti           | on 6 - Payable    | Consumption        | *      |  |
| 14  | Annualization of consumption for<br>new units                                                                                      |          |                 |                   |                    |        |  |
| 15  | Payable consumption (Sum of<br>Line 09, Line 12, Line 13, and<br>Line 14)                                                          | 20,000   |                 |                   |                    |        |  |
| _   |                                                                                                    |          | Section 7 - A   | ctual Utility Co. | sts and Average    | Rate   |  |
| 16  | Actual utility costs (12-month<br>period 7/1/2010 to 6/30/2011                                                                     | \$1,200  |                 |                   |                    |        |  |
| 17  | Actual average utility rate (Line<br>16 + Line 01)                                                                                 | \$0.1200 |                 |                   |                    |        |  |
| -   |                                                                                                    | 5        | ection 8 - Base | e Utilities and I | nflation/Deflation | Factor |  |

Figure 5.11: "Frozen" screen (Cont'd)

After reviewing the "Frozen" screen, click the "Return to Input Form" button on the top right hand corner of this screen to return to the main user interface screen in order to complete the other incentive types. Click the "Save UEL Data" button now to save the data entered in the UEL Excel Tool up to this point. If there are utilities with a "Flat Rate" or "Non-Frozen" incentive type, click on the appropriate button, otherwise, click on the "View Consolidated Report" button.

#### 5.4.2. "Flat Rate"

Click on the "Input Utility Type" button and then select "Flat Rate" as the incentive type. Then select the utility type. The "Select Units of Consumption" button is disabled when "Flat rate" incentive type is selected. An amount must be entered on line 16 "Actual utility cost". All the other fields from line 1 to 14 will be disabled as shown in Figure 5.12. A comment can be added by clicking on the "Add Comment" button. Then click the "Save" button to save the data.

| Figure 5.12 | : Flat Rate | selected | as incentive | type |
|-------------|-------------|----------|--------------|------|
|-------------|-------------|----------|--------------|------|

| Input Utility Type     C Edit/Delete Utility Type     View Reports                  |                                |
|-------------------------------------------------------------------------------------|--------------------------------|
| Select Incentive C Non-Frozen C Frozen C Flat Rate                                  | Report Options                 |
| Select Utility Type Gas                                                             | Print Save UEL Data Close File |
| Consumption                                                                         |                                |
| 01 Actual Consumption (12-month period 7/1/2010 to 6/30/2011)                       | 0                              |
| 02]Rolling base year 1 - actual consumption (12-month period 7/1/2009 to 6/30/2010) | 0                              |
| 03 Rolling base year 2 - actual consumption (12-month period 7/1/2008 to 6/30/2009) | 0                              |
| 04 Rolling base year 3 - actual consumption (12-month period 7/1/2007 to 6/30/2008) | 0                              |
| 07 Actual consumption for new units                                                 | 0                              |
| 14 Annualization of consumption for new units                                       | 0                              |
| 16 Actual utility costs (12-month period 7/1/2009 to 6/30/2010)                     | \$2,000                        |
| Add<br>Comment                                                                      | Save                           |

Clicking on the "View Flat Rate" button under "Reports" navigates the user to the "Flat Rate" screen. The utility type entered on the main screen for the "Flat Rate" incentive type is pre-populated on the "Flat Rate" screen as shown in Figure 5.13. The amount entered on line 16 "Actual utility cost" is shown in Figure 5.14.

#### Figure 5.13: "Flat Rate" screen

| Ope                                                                                                    | perating Fund                                                                                                    |                                                                                                    |                                                                                                    |                                                                                                    |                                                                                                    | U.S. Departme                                                                                                    | ent of Housing a                                                                                                    | and                                                                                                    | Return To Input Form                                                                                                    |
|----------------------------------------------------------------------------------------------------|----------------------------------------------------------------------------------------------------|----------------------------------------------------------------------------------------------------|----------------------------------------------------------------------------------------------------|----------------------------------------------------------------------------------------------------|----------------------------------------------------------------------------------------------------|----------------------------------------------------------------------------------------------------|----------------------------------------------------------------------------------------------------|----------------------------------------------------------------------------------------------------|----------------------------------------------------------------------------------------------------|
| Cal                                                                                                    | culation of                                                                                                    | Utilities Expe                                                                                                    | ense Level                                                                                                    | Flat Rate                                                                                                    |                                                                                                    | Urban Develo                                                                                                    | pment                                                                                                    |                                                                                                    |                                                                                                    |
| PHA                                                                                                    | -Owned Ren                                                                                                    | tal Housing                                                                                                    |                                                                                                    |                                                                                                    |                                                                                                    | Office of Public                                                                                                    | and Indian Hous                                                                                                    | ing                                                                                                    |                                                                                                    |
| Public P<br>Indurna<br>Hel 1993<br>Unitrian                                                                | lugarting Burdan Farth<br>Han, Thir agoncy may<br>Drogalatians, HUO mal<br>Engone Lovel (UEL), t<br>Intian by Canapoor, HU | le calle clian af infarmation is<br>ant calle ct the infarmation,<br>her permate for the aperatio<br>Other formed (Copence of (Ad<br>10 dis a sea the infarmation of | ear Can attach tan arcur a gao 20 kan<br>and yana ara mait na gada a dha ma<br>an and an aint an ann an a dhar iar<br>tang) an Affanan attach kanana - 10<br>a thag) an Affanan attach kanana - 10<br>a thag kana fan na gasarting anor | er por rorpense, in define d<br>mater der for form, ottor in de<br>name konsing projekter for 1874<br>um najor Operating Frank om<br>af opproprietione frank Oper | in time for reviewing instruction<br>plays a overantly valid OHE or<br>Ar. The Operating Fund intern<br>parameter. HOD review the info<br>proc. Responses to the softest | our, e a archine, a sciettine, datan<br>actoral normhan - Thiai infannsa<br>chine this annaroch af agos ati<br>anna than ta datar mine a ach<br>lan af infanna than ar a sciu | wer oor, geffarling and maint<br>ian ir required by Soctan Vis-<br>opskeidy ta he politika PHA-<br>1962: Farwels Amazon and Y<br>reftardtsin obonativ. The in | incheg Goten nave de K. and camp<br>) af the U.S. Manaring Aet af 1<br>1948 e pravi de Inflarmenting a<br>1960 e fan út ta he aktigete ôfter ti<br>hemesting ne gevet of daar na | lating and reviewing the spille stimu of<br>from a mean de 6, and to 2 a CFR Part<br>the Project Expense Level (PEL),<br>to partial to a set PFA bare fam the<br>r land itself to confidentiality. |
| _                                                                                                    |                                                                                                    |                                                                                                    |                                                                                                    | Sect                                                                                                    | ion 1 - General Inf                                                                                                    | ormation                                                                                                    |                                                                                                    |                                                                                                    |                                                                                                    |
| 1. Name of Public Housing Agency: 2. Funding Perio<br>Alaska Housing Finance 07/1/2010 to 0<br>Corporation |                                                                                                    |                                                                                                    | d:<br>16/30/2011                                                                                                    | 3. Type of Submission: 4.<br>Original                                                                                                    |                                                                                                    | 4. Unit Change<br>Indicator:                                                                                                    | 5. Frozen<br>Rolling Base:<br>FALSE                                                                                                    | 6. Rate Reduction<br>Incentive:                                                                                                    |                                                                                                    |
| 7. AC                                                                                                    | 7. ACC Number: 8. Operating Fund Project<br>SF-210 AK001000213                                                             |                                                                                                    | 9. Fiscal Year End:<br>39994                                                                                                    |                                                                                                    | 10. ROFO Code<br>(HUD Use Only):                                                                                                    | 1001                                                                                                    | 11. DUNS Number;<br>101930000                                                                                                    |                                                                                                    |                                                                                                    |
| Line<br>No.                                                                                                | De                                                                                                    | scription                                                                                                    |                                                                                                    | 3                                                                                                    | Select Utility Types                                                                                                    |                                                                                                    |                                                                                                    |                                                                                                    | Total                                                                                                    |
|                                                                                                    |                                                                                                    |                                                                                                    | Gas                                                                                                    |                                                                                                    |                                                                                                    |                                                                                                    |                                                                                                    |                                                                                                    |                                                                                                    |
| A                                                                                                    |                                                                                                    | В                                                                                                    | e                                                                                                    | D                                                                                                    | E                                                                                                    | F                                                                                                    | G                                                                                                    | н                                                                                                    | 1                                                                                                    |
|                                                                                                    | 1                                                                                                    |                                                                                                    |                                                                                                    | Section                                                                                                    | 2 - Current consu                                                                                                    | mption Level                                                                                                    |                                                                                                    |                                                                                                    |                                                                                                    |
| 01                                                                                                    | Actual Consul<br>period 7/1/201                                                                                            | mption (12-month<br>0 to 6/30/2011                                                                                                    | Flat Rate                                                                                                    | Flat Rate                                                                                                    | Flat Rate                                                                                                    | Flat Rate                                                                                                    | Flat Rate                                                                                                    | Flat Rate                                                                                                    |                                                                                                    |
| 01a Unit of consumption (e.g., gallons, kWh, therms)                                                       |                                                                                                    | Flat Rate                                                                                                    | Flat Rate                                                                                                    | Flat Rate                                                                                                    | Flat Rate                                                                                                    | Flat Rate                                                                                                    | Flat Rate                                                                                                    |                                                                                                    |                                                                                                    |

#### Figure 5.14: "Flat Rate" Screen

| Op                                     | erating Fund                                                                           |           |                  | U               | S. Department      | of Housing a | and                           | Return To Input Form |
|----------------------------------------|----------------------------------------------------------------------------------------|-----------|------------------|-----------------|--------------------|--------------|-------------------------------|----------------------|
| Calculation of Utilities Expense Level |                                                                                        | Flat Rate | U                | ban Developme   |                    |              |                               |                      |
| PHA                                    | -Owned Rental Housing                                                                  |           |                  | 0               | fice of Public and | Indian Hous  | ing                           |                      |
|                                        |                                                                                        |           | Section 3 - Roll | ling Base consu | mption Level       |              | , e                           |                      |
| 02                                     | Rolling base year 1 - actual<br>consumption (12-month period<br>7/1/2009 to 6/30/2010) | Flat Rate | Flat Rate        | Flat Rate       | Flat Rate          | Flat Rate    | Flat Rate                     |                      |
| 03                                     | Rolling base year 2 - actual<br>consumption (12-month period<br>7/1/2008 to 6/30/2009) | Flat Rate | Flat Rate        | Flat Rate       | Flat Rate          | Flat Rate    | Fiat Rate                     |                      |
| 04                                     | Rolling base year 3 - actual<br>consumption (12-month period<br>7/1/2007 to 6/30/2008) | Flat Rate | Flat Rate        | Flat Rate       | Flat Rate          | Flat Rate    | Flat Rate                     |                      |
| 05                                     | Total Consumption during 3-year<br>Rolling Base period (Lines 02 +<br>03 + 04)         | Flat Rate | Flat Rate        | Flat Rate       | Flat Rate          | Flat Rate    | Flat Rate                     |                      |
|                                        | -<br>                                                                                  |           |                  |                 |                    |              | Operating Fund<br>AK001000213 | Project Number       |
| 06                                     | Average rolling base<br>consumption (Line 05 + 3)                                      | Flat Rate | Flat Rate        | Flat Rate       | Flat Rate          | Flat Rate    | Flat Rate                     |                      |
| 07                                     | Actual consumption for new<br>units                                                    | Flat Rate | Flat Rate        | Flat Rate       | Flat Rate          | Flat Rate    | Flat Rate                     |                      |
| 08                                     | Rolling Base Consumption (Line<br>06 + 07)                                             | Flat Rate | Flat Rate        | Flat Rate       | Flat Rate          | Flat Rate    | Flat Rate                     |                      |
| 1                                      |                                                                                        |           | Section          | 4 - Base Consur | nption             |              |                               |                      |
| 09                                     | Base Consumption (lesser of<br>Line 01 or 08)                                          | Flat Rate | Flat Rate        | Flat Rate       | Flat Rate          | Flat Rate    | Flat Rate                     |                      |

| ŝ  | 11                                                                                                    | 22        | Section 5 - Uti     | lity Consumption    | Incentive         |           |           |  |
|----|----------------------------------------------------------------------------------------------------|-----------|---------------------|---------------------|-------------------|-----------|-----------|--|
| 10 | Actual consumption > rolling<br>base (If Line 01 is greater than<br>Line 08, enter the difference as<br>positive; if not, enter 0) | Flat Rate | Flat Rate           | Fiat Rate           | Fiat Rate         | Flat Rate | Flat Rate |  |
| 11 | Actual consumption < rolling<br>base (If Line 01 is less than Line<br>08, enter the difference as<br>positive; if not, enter 0)    | Flat Rote | Flat Rate           | Flat Rate           | Flat Rate         | Fiat Rate | Flat Rate |  |
| 12 | 75%/25% Split (Line 10 x 0.25)                                                                                                    | Flat Rate | Flat Rate           | Flat Rate           | Flat Rate         | Flat Rate | Flat Rate |  |
| 13 | 75%/25% Split (Line 11 x 0.75)                                                                                                    | Flat Rate | Flat Rate           | Flat Rate           | Fiat Rate         | Flat Rate | Flat Rate |  |
|    |                                                                                                    |           | Section 6           | - Payable Consur    | nption            |           |           |  |
| 14 | Annualization of consumption for<br>new units                                                                                      | Flat Rate | Flat Rate           | Flat Rate           | Flat Rate         | Flat Rate | Fiat Rate |  |
| 15 | Payable consumption (Sum of<br>Line 09, Line 12, Line 13, and<br>Line 14)                                                          | Flat Rate | Flat Rate           | Flat Rate           | Flat Rate         | Flat Rate | Flat Rate |  |
|    | da baseda biliteta da da da da da da da da da da da da da                                                                          |           | Section 7 - Actual  | Utility Costs and   | Average Rate      |           |           |  |
| 16 | Actual utility costs (12-month<br>period 7/1/2009 to 6/30/2010)                                                                    | \$2,000   |                     |                     |                   |           |           |  |
| 17 | Actual average utility rate (Line<br>16 + Line 01)                                                                                 | Flat Rate | Flat Rate           | Flat Rate           | Flat Rate         | Flat Rate | Flat Rate |  |
|    |                                                                                                    | Se        | ction 8 - Base Util | ities and Inflation | /Deflation Factor |           |           |  |

#### Figure 5.14: "Flat Rate" Screen (Cont'd)

After reviewing the "Flat Rate" screen, click the "Return to Input Form" button on the top right hand corner of this screen to return to the main user interface screen in order to complete the other incentive types. Click the "Save UEL Data" button now to save the data entered in the UEL Excel Tool up to this point. If there are utilities with a "Non-Frozen" or "Frozen" incentive type, click on the appropriate button, otherwise, click on the "View Consolidated Report" button.

#### 5.4.3. "Non-Frozen"

Click on the "Input Utility Type" button and then select "Flat Rate" as the incentive type. Then select the utility type and unit of consumption. Complete the fields from line 1 to line 16 as shown on figure 5.15. A comment can be added by clicking on the "Add Comment" button. Then click the "Save" button to save the data.

| Select Utility Type            | Fuel OI 🔹                                                      | Print   | Save UEL Data Close File |
|--------------------------------|----------------------------------------------------------------|---------|--------------------------|
| Select Units of<br>Consumption | Gallons                                                        |         |                          |
| 01 Actual Consumpt             | ion (12-month period 7/1/2010 to 6/30/2011)                    | 10.000  | ]                        |
| 02 Rolling base year           | 1 - actual consumption (12-month period 7/1/2009 to 6/30/2010) | 20,000  |                          |
| 03 Rolling base year           | 2 - actual consumption (12-month period 7/1/2008 to 6/30/2009) | 30,000  |                          |
| 04 Rolling base year           | 3 - actual consumption (12-month period 7/1/2007 to 6/30/2008) | 40,000  |                          |
| 07 Actual consumpt             | on for new units                                               | 0       |                          |
| 14 Annualization of            | consumption for new units                                      | 0       |                          |
| 16 Actual utility cost         | is (12-month period 7/1/2009 to 6/30/2010)                     | \$1,500 |                          |

Figure 5.15: "Non-Frozen" selected as incentive type

Clicking on the "View Non-Frozen" button under "Reports" navigates the user to the "Non-Frozen" screen. The utility type and units of consumption entered on the main screen for the "Non-Frozen" incentive type are pre-populated on the "Non-Frozen" screen as shown in Figure 5.16. The amount entered on lines 01, 02, 03, 04, 07, 14 and 16 are shown in Figure 5.17.

| Figure 5.16: | "Non-Frozen" | screen |
|--------------|--------------|--------|
|--------------|--------------|--------|

| Op                                                                                                    | erating Fur                                                                                                    | d                                                                                                    |                                                                                                    |                                                                                                    |                                                                                                    | U.S. Depar                                                                                                    | tment of Housing                                                                                                    | and                                                                                                    | Return To Input Form                                                                                                    |
|----------------------------------------------------------------------------------------------------|----------------------------------------------------------------------------------------------------|----------------------------------------------------------------------------------------------------|----------------------------------------------------------------------------------------------------|----------------------------------------------------------------------------------------------------|----------------------------------------------------------------------------------------------------|----------------------------------------------------------------------------------------------------|----------------------------------------------------------------------------------------------------|----------------------------------------------------------------------------------------------------|----------------------------------------------------------------------------------------------------|
| Calculation of Utilities Expense Level                                                                     |                                                                                                    | Non-Frozen                                                                                                    |                                                                                                    | Urban Development                                                                                                    |                                                                                                    |                                                                                                    |                                                                                                    |                                                                                                    |                                                                                                    |
| PHA-Owned Rental Housing                                                                                   |                                                                                                    |                                                                                                    | partor interesting (                                                                                                    |                                                                                                    |                                                                                                    | Office of Pu                                                                                                    | blic and Indian Hou                                                                                                    | sing                                                                                                    |                                                                                                    |
| Public<br>Inferen<br>1993 HO<br>Unikin<br>1997 BB                                                          | Nagarting Burdon far th<br>Han. Thir agan syndyn<br>Dragolariano, HVD mal<br>Espanor Lovef (VEL), C<br>Listian hy Cangrase, HV | is calle stian af infarm stian i<br>at calle stitle infarm stian,<br>or payments for the aperati<br>ther farming Capencer (Ad-<br>D also were the infarmation o | e ar timestar if tor over nose. Til kon<br>noë processe nost e operior if to mor<br>no and enviete nose no af hour is e<br>france) no af the one of hour is e<br>france) no af the one operating more<br>of the house for execute the gener | en ann narganna, linchafan<br>malata thir fanna, anlare it<br>anna hanring graiar dir lin<br>an malat Casarating Frank a<br>ad agaragai atlanar frank C | the time for reviewing inste<br>depicer a correctly valid OP<br>MAC. The Operating Fund of<br>magnetic the OP review of the<br>magnetic NV MOD review of the<br>support. | urtino, romating unistic<br>19 andread non-tor. This is<br>derminas the anaroth of a<br>chalance of a derministic<br>Reation of information ar | g der an over ear, getharing an Emvio<br>Iormetian is required by Sertian B<br>erestingeskeidy take gad ta PMA<br>e ech PMA's Farmed a Amanetan<br>required ta abraic a banafis. The | taining Betanas da C, an F an<br>(a) al tha U.S. Hararing Deta<br>I. PHAe provide information<br>"Mac Fondeta Na ability and far<br>information requested data | nglisting an Fouriering the calls stan<br>1957, as amonifed, and by 24 OFF, Port<br>an the Project Exposes Level (PEL),<br>the ported to each PMB have due the<br>nation Specification confidentiality. |
| -                                                                                                    |                                                                                                    |                                                                                                    |                                                                                                    | Se                                                                                                    | ction 1 - General                                                                                                    | Information                                                                                                    |                                                                                                    |                                                                                                    |                                                                                                    |
| 1. Name of Public Housing Agency: 2. Funding Perio<br>Alaska Housing Finance 07/1/2010 to 0<br>Corporation |                                                                                                    | 2. Funding Perio<br>07/1/2010 to 0                                                                                                    | d:<br>6/30/2011                                                                                                    | 2011 3. Type of Submission:<br>Original                                                                                                    |                                                                                                    | 4. Unit Change<br>Indicator:                                                                                                    | 5. Frozen<br>Rolling Base:<br>FALSE                                                                                                    | 6. Rate Reduction<br>Incentive:                                                                                                    |                                                                                                    |
| 7. A(                                                                                                    | CC Number:<br>SF-210                                                                                                    | 8. Operating F<br>AK00                                                                                                    | und Project<br>1000213                                                                                                    | 9. Fiscal Year End:<br>39994 (HUD Use Only): 1001                                                                                                    |                                                                                                    |                                                                                                    |                                                                                                    | : 1001                                                                                                    | 11. DUNS Number:<br>101930000                                                                                                    |
| Line<br>No.                                                                                                | Der                                                                                                    | scription                                                                                                    |                                                                                                    | 1                                                                                                    | Select Utility Types                                                                                                    |                                                                                                    |                                                                                                    |                                                                                                    | Total                                                                                                    |
|                                                                                                    |                                                                                                    |                                                                                                    | Fuel Oil                                                                                                    |                                                                                                    |                                                                                                    |                                                                                                    |                                                                                                    |                                                                                                    |                                                                                                    |
| A                                                                                                    |                                                                                                    | 8                                                                                                    | с                                                                                                    | D                                                                                                    | E                                                                                                    | F                                                                                                    | G                                                                                                    | н                                                                                                    | 1                                                                                                    |
|                                                                                                    |                                                                                                    |                                                                                                    |                                                                                                    | Section                                                                                                    | n 2 - Current con                                                                                                    | sumption Leve                                                                                                    | 1                                                                                                    | -                                                                                                    |                                                                                                    |
| 01 Actual Consumption (12-month<br>period 7/1/2010 to 6/30/2011 10,0                                       |                                                                                                    | 10,000                                                                                                    |                                                                                                    |                                                                                                    |                                                                                                    |                                                                                                    |                                                                                                    |                                                                                                    |                                                                                                    |
| 01a Unit of consumption (e.g.,<br>galons, kWh, therms)                                                     |                                                                                                    | Gallons                                                                                                    |                                                                                                    |                                                                                                    |                                                                                                    |                                                                                                    |                                                                                                    |                                                                                                    |                                                                                                    |
|                                                                                                    |                                                                                                    |                                                                                                    |                                                                                                    |                                                                                                    |                                                                                                    |                                                                                                    |                                                                                                    |                                                                                                    |                                                                                                    |

Figure 5.17: "Non-Frozen" Screen

| Op                                     | erating Fund                                                                           |                              |                     | U.S. Department of Hou      | sing and               | Return To Input Form      |
|----------------------------------------|----------------------------------------------------------------------------------------|------------------------------|---------------------|-----------------------------|------------------------|---------------------------|
| Calculation of Utilities Expense Level |                                                                                        | Non-Frozen Urban Development |                     |                             |                        |                           |
| PH/                                    | A-Owned Rental Housing                                                                 |                              |                     | Office of Public and Indian | Housing                |                           |
| 1                                      | 2017 N.T.S                                                                             |                              | Section 3 - Rolling | Base consumption Level      |                        |                           |
| 02                                     | Rolling base year 1 - actual<br>consumption (12-month period<br>7/1/2009 to 6/30/2010) | 20,000                       |                     |                             |                        |                           |
| 03                                     | Rolling base year 2 - actual<br>consumption (12-month period<br>7/1/2008 to 6/30/2009) | 30,000                       |                     |                             |                        |                           |
| 04                                     | Rolling base year 3 - actual<br>consumption (12-month period<br>7/1/2007 to 6/30/2008) | 40,000                       |                     |                             |                        |                           |
| 05                                     | Total Consumption during 3-year<br>Rolling Base period (Lines 02 +<br>03 + 04)         | 90,000                       |                     |                             |                        |                           |
|                                        |                                                                                        |                              | 5                   | 74) 160<br>752 976          | Operating<br>AK0010002 | Fund Project Number<br>13 |
| 06                                     | Average rolling base<br>consumption (Line 05 + 3)                                      | 30,000                       |                     |                             |                        |                           |
| 07                                     | Actual consumption for new<br>units                                                    |                              |                     |                             |                        |                           |
| 08                                     | Rolling Base Consumption (Line<br>06 + 07)                                             | 30,000                       |                     |                             | )                      |                           |
|                                        |                                                                                        |                              | Section 4 - E       | lase Consumption            |                        |                           |
| 09                                     | Base Consumption (lesser of<br>Line 01 or 08)                                          | 10,000                       |                     |                             |                        |                           |

| _  |                                                                                                    | -24      | Section 5 -     | Utility Consu    | mption Incenti    | ve        | 11000 |   |  |
|----|----------------------------------------------------------------------------------------------------|----------|-----------------|------------------|-------------------|-----------|-------|---|--|
| 10 | Actual consumption > rolling<br>base (if Line 01 is greater than<br>Line 08, enter the difference as<br>positive; if not, enter 0) |          |                 |                  |                   |           |       |   |  |
| 11 | Actual consumption < rolling<br>base (if Line 01 is less than Line<br>08, enter the difference as<br>positive; if not, enter 0)    | 20,000   |                 |                  |                   |           |       |   |  |
| 12 | 75%/25% Split (Line 10 x 0.25)                                                                                                    |          |                 |                  |                   |           |       |   |  |
| 13 | 75%/25% Split (Line 11 x 0.75)                                                                                                    | 15,000   |                 |                  |                   |           |       |   |  |
| -  |                                                                                                    | 1        | Section         | 6 - Payable i    | Consumption       |           | 11.01 |   |  |
| 14 | Annualization of consumption for<br>new units                                                                                      |          |                 |                  |                   |           |       |   |  |
| 15 | Payable consumption (Sum of<br>Line 09, Line 12, Line 13, and<br>Line 14)                                                          | 25,000   |                 |                  |                   |           |       |   |  |
|    |                                                                                                    | 5        | ection 7 - Act  | ual Utility Cor  | sts and Averag    | e Rate    |       |   |  |
| 16 | Actual utility costs (12-month<br>period 7/1/2010 to 6/30/2011                                                                     | \$1,500  |                 |                  |                   |           |       | 1 |  |
| 17 | Actual average utility rate (Line<br>16 + Line 01)                                                                                 | \$0.1500 |                 |                  |                   |           |       |   |  |
|    |                                                                                                    | Sec      | tion 8 - Base I | Utilities and In | nflation/Deflatio | on Factor |       |   |  |

Figure 5.17: "Non-Frozen" Screen (Cont'd)

After reviewing the "Non-Frozen" screen, click the "Return to Input Form" button on the top right hand corner of this screen to return to the main user interface in order to complete the other incentive types. Click the "Save UEL Data" button now to save the data entered in the UEL Excel Tool up to this point. If there are utilities with a "Flat Rate" or "Frozen" incentive type, click on the appropriate button, otherwise, click on the "View Consolidated Report" button.

## 6. Utility Expense Level

Once all the data is entered, the "View Consolidated" button should be clicked on the main screen in order to view the calculation of UEL. The 'Consolidated Report' screen displays a summary of all the incentive types entered as shown in Figures 6.1 and 6.2.

| 1. Nam<br>Alaska | e of Public Housing Agency:<br>Housing Finance Corporation                          | Return To Inpu | Form                             |                |         |   |   |     |
|------------------|-------------------------------------------------------------------------------------|----------------|----------------------------------|----------------|---------|---|---|-----|
| 8. Ope           | rating Fund                                                                         | Print For      | n                                |                |         |   |   |     |
|                  |                                                                                     |                | Consolid                         | ated Report    |         |   |   |     |
|                  | Utility Type                                                                        | Fuel Oil       | Water and Sewer<br>(if combined) | Gas            |         |   |   |     |
| A                | B                                                                                   | c              | D                                | E              | E.      | G | н | (F) |
|                  |                                                                                     |                | Section 2 - Curren               | nt consumption | Level   |   |   |     |
| 01               | Actual Consumption (12-month period<br>7/1/2010 to 6/30/2011                        | 10,000         | 10,000                           | Flat Rate      |         |   |   |     |
| 01a              | Unit of consumption (e.g., gallons, kWh, therms)                                    | Gallons        | Galons                           | Flat Rate      |         |   |   |     |
|                  | 1                                                                                   |                | Section 3 - Rolling 8            | ase consumptio | n Level | S | 2 |     |
| 02               | Rolling base year 1,- actual consumption<br>(12-month period 7/1/2009 to 6/30/2010) | 20,000         | 20,000                           | Flat Rate      |         |   |   |     |
| 03               | Rolling base year 2 - actual consumption<br>(12-month period)7/1/2008 to 6/30/2009  | 30,000         | 20,000                           | Flat Rate      |         |   |   |     |
| 04               | Rolling base year 3 - actual consumption<br>(12-month period 7/1/2007 to 6/30/2008) | 40,000         | 20,000                           | Flat Rate      |         |   |   |     |
| 05               | Total Consumption during 3-year Rolling<br>Base period (Lines 02 + 03 + 04)         | 90,000         | 60,000                           | Flat Rate      |         |   |   |     |

Figure 6.1: "Consolidated Report" Screen – Calculation of UEL

|         |                                                                                                    |           |                      | in the second second second second second second second second second second second second second second second | · · · ·          |     |                                 |                |
|---------|----------------------------------------------------------------------------------------------------|-----------|----------------------|----------------------------------------------------------------------------------------------------|------------------|-----|---------------------------------|----------------|
| · · · · | 7                                                                                                    | 22        | Consolida            | ited Report                                                                                                    |                  | 222 | - 14                            |                |
| 06      | Average rolling base consumption (Line<br>05 + 3)                                                                               | 30,000    | 20,000               | Flat Rate                                                                                                    |                  |     |                                 |                |
| 07      | Actual consumption for new units                                                                                                |           |                      | Flat Rate                                                                                                    |                  |     |                                 |                |
| 08      | Rolling Base Consumption (Line 06 + 07)                                                                                         | 30,000    | 20,000               | Flat Rate                                                                                                    |                  |     |                                 |                |
| _       |                                                                                                    |           | Section 4 - Bas      | e Consumption                                                                                                   | n                |     |                                 |                |
| 09      | Base Consumption (lesser of Line 01 or<br>08)                                                                                   | 10,000    | 20,000               | Flat Rate                                                                                                    |                  |     |                                 |                |
|         | 1                                                                                                    | Se        | ction 5 - Utility Co | insumption Inc                                                                                                  | entive           |     |                                 |                |
| 10      | Actual consumption > rolling base (if Line<br>01 is greater than Line 05, enter the<br>difference as positive; if not, enter 0) |           |                      | Flat Rate                                                                                                    |                  |     |                                 |                |
| 11      | Actual consumption < rolling base (if Line<br>01 is less than Line 08, enter the<br>difference as positive; if not, enter 0)    | 20,000    |                      | Flat Rate                                                                                                    |                  |     |                                 |                |
| 12      | 75%/25% Split (Line 10 x 0.25)                                                                                                  |           |                      | Flat Rate                                                                                                    |                  |     |                                 |                |
| 13      | 75%/25% Split (Line 11 x 0.75)                                                                                                  | 15,000    | Realize C. D.        | Flat Rate                                                                                                    |                  |     |                                 |                |
|         | Association of each method for a second                                                                                         | ·····     | Section 6 - Paya     | bie Consumpti                                                                                                   | 01               |     |                                 | r              |
| 14      | Annuaization of consumption for new units                                                                                       |           |                      | Flat Rate                                                                                                    |                  |     |                                 |                |
| 15      | Payable consumption (Sum of Line 09,<br>Line 12, Line 13, and Line 14)                                                          | 25,000    | 20,000               | Flat Rate                                                                                                    | -                |     |                                 |                |
|         |                                                                                                    | Sectio    | n 7 - Actual Utility | Costs and Ave                                                                                                   | age Rate         | 22  | 10                              |                |
| 16      | Actual utility costs (12-month period<br>7/1/2010 to 6/30/2011                                                                  | \$1,500   | \$1,200              | \$2,000                                                                                                    |                  |     |                                 |                |
| 17      | Actual average utility rate (Line 16 , Line<br>01)                                                                              | \$0,1500  | \$0.1200             | Flat Rate                                                                                                    |                  |     |                                 |                |
|         |                                                                                                    | Section 8 | - Rane Utilities a   | nd Inflation Def                                                                                                | ation Factor     | al. |                                 |                |
|         | Date of the events in all wheth                                                                                                 | a contra  | - CHILD CLINIC C II  | ing ming over per                                                                                               | diright r dictor |     |                                 | 1              |
| 18      | dolars (Line 15 x Line 17)                                                                                                    | \$3,750   | \$2,400              | \$2,000                                                                                                    |                  |     | _                               | \$8,150        |
| 19      | Surcharges for excess consumption of<br>PHA-supplied utilities (12-month period<br>7/1/2010 to 6/30/2011 - whole dollars        |           |                      |                                                                                                    |                  |     |                                 | \$10.000       |
|         |                                                                                                    |           | 57                   |                                                                                                    |                  |     | Operating Fund F<br>AK001000213 | Project Number |
| 20      | Base Utilities expense level minus                                                                                              |           |                      |                                                                                                    |                  |     |                                 |                |
| 2.9     | surcharges (Line 18 minus Line 19)                                                                                              |           |                      |                                                                                                    |                  |     | -                               | -\$1,850       |
| -21     | Utities inflation/deflation factor                                                                                              |           |                      |                                                                                                    |                  | -   | _                               | 0.9428         |
|         | Utilities expected initial adjusted for                                                                                         | Sectio    | n 9 - Calculation c  | or utilities Exper                                                                                              | nse Level        | 1   |                                 |                |
| 22      | inflation/deflation - whole dollars (Line 20<br>x Line 21)                                                                      |           |                      |                                                                                                    |                  |     |                                 | -\$1744        |
| 23      | Energy rate incentive                                                                                                    |           |                      |                                                                                                    |                  |     |                                 | \$12,000       |
| 24      | Utilities expense level - whole dollars<br>(Line 22 + Line 23)                                                                  |           |                      |                                                                                                    |                  |     |                                 | \$10,256       |
| 25      | Eligible unit months (from the original form<br>HUD-52723, Column B, Line 15 plus Line<br>17 minus Line 04)                     |           |                      |                                                                                                    |                  |     |                                 | 5,000          |
| 26      | Utilities Expense Level - PUM (Line 24 +<br>Line 25)                                                                            |           |                      |                                                                                                    |                  |     |                                 | \$2.05         |

Figure 6.2: "Consolidated Report" Screen – Calculation of UEL (Cont'd)

After the user has verified the data in the consolidated worksheet, the final UEL amount on the consolidated report should match the amount on the main user screen. As shown in Figure 6.2 the calculated UEL is \$ 2.05, which matches with the amount on the main screen as shown in Figure 6.3.

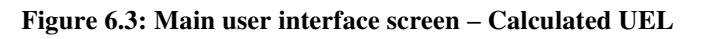

| Operating Fund<br>Calculation of Utilities Expense Level<br>PHA-Owned Rental Housing |                | U.S. Department of Housing and<br>Urban Development<br>Office of Public and Indian Housing                                |
|--------------------------------------------------------------------------------------|----------------|----------------------------------------------------------------------------------------------------|
| 2012                                                                                 | UEL Excel Tool | For Field Office Users Only If you are a Field Office analyst and have completed review of this form, check this box. HUD |
| Sect 1 - #2 Operating Fund Project Number: AK0010 Sect 1 - #4 Unit Change Indicator: | 00213          | PHA Information<br>PHA Name: Alaska Housing Finance Corporation                                                           |
|                                                                                      | 1 Tes          | Fiscal Year End: 06/30 ACC No: SF-210                                                                                     |
| Sect 8 - L19 Line 19 - Excess Consumption Surcharges:                                | \$10,000       | ROFO: 1001 DUNS: 101930000                                                                                                |
| Sect 9 - L23 Line 23 - Energy Rate Reduction:                                        | \$12,000       | Reports UEL Value                                                                                                    |
| Sect 9 - L25 Line 25 - Eligible Unit Months:                                         | 5,000          | View Frozen<br>View Flat Rate                                                                                             |
| C Input Utility Type C Edit/Delete Utility Type C                                    | View Reports   | View Non-Frozen                                                                                                    |

# 7. Technical Support

PHAs with technical difficulties should contact their local HUD field office immediately.